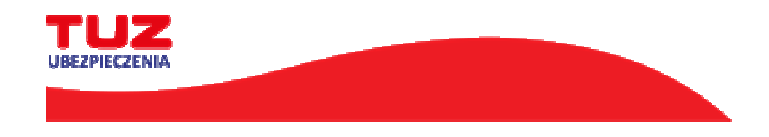

PRZEJDŹ DALEJ

## Instrukcja jak wykupić ubezpieczenie szkolne w TUZ UBEZPIECZENIA

## 1.Otwórz ofertę

- wejdź na stronę (go to the website) https://tuz.pl/ubezpieczenia-szkolne/

| Dopasuj ofertę do swoich potrzeb:                                                                                                    |                                                                                           |          |
|----------------------------------------------------------------------------------------------------|-------------------------------------------------------------------------------------------|----------|
| Typ polisy:                                                                                                    | Nowa polisa Kont                                                                          | tynuacja |
| Liczba osób ubezpieczonych:<br>2 dziecko - 5% zniżki, 3 i kolejne dziecko - 10% zniżki                                                           | Liczba osób ubezpieczonych –<br>1                                                         |          |
| Data rozpoczęcia ochrony ubezpieczeniowej:                                                                                                    | Data rozpoczęcia ochrony ubezpieczeniow<br>2023-09-01                                     | rej 🗖    |
| Wpisz kod oferty specjalnej/kod polisy:<br>Pole nieobowiązkowe<br>⊘Podany kod oferty jest poprawny<br>Wpisz numer Agenta:<br>Pole nieobowiązkowe | Wpisz kod oferty specjalnej/kod polisy<br>TASFD2Q2C00H<br>Wpisz numer Agenta<br>XX XXX XX |          |

- Podaj liczbę osób ubezpieczonych
- Podaj numer KOD OFERTY SPECJALNEJ/KOD POLISY: TASFD2Q2C0OH i naciśnij "PRZEJDŹ DALEJ"

| Wyb          | ierz pakiet ubezpiec                        | zenia                             |                                                            |   |       |   |
|--------------|---------------------------------------------|-----------------------------------|------------------------------------------------------------|---|-------|---|
| Ube:<br>Wska | zpieczony 1:<br>aż rodzaj placówki, do ki   | tórej uczęszcza ubezpieczone      | dziecko:                                                   |   |       |   |
|              | Žlobek,<br>Przedszkole                      | Szkoła<br>Podstawowa/Zespół szkół | Szkoły<br>ponadpodstawowe, studenci,<br>pracownicy oświaty |   |       |   |
| <            | WSTECZ                                      |                                   |                                                            | l | DALEJ | > |
| Dokur        | nenty do pobrania:<br>Y <mark>obierz</mark> |                                   |                                                            |   |       |   |

-Wskaż rodzaj Rodzaju placówki" a następnie wyświetli się oferta z dostępnymi wariantami ubezpieczenia

-

| Przedmiot i zakres<br>ubezpieczenia        | WARIANT 1<br>15 000 ZŁ                           | WARIANT 2<br>20 000 ZŁ | WARIANT 3<br>35 000 ZŁ | WARIANT 4<br>50 000 ZŁ |
|--------------------------------------------|--------------------------------------------------|------------------------|------------------------|------------------------|
|                                            |                                                  |                        |                        |                        |
| SKŁADKA ROCZNA                             | 40 zł                                            | 45 zł                  | 65 zł                  | 95 zł                  |
|                                            | WYBIERAM                                         | WYBIERAM               | WYBIERAM               | WYBRANO                |
| *Wysokość świadczenia skumulowana ze świad | czeniem śmierci Ubezpieczonego w następstwie NW. |                        |                        |                        |
|                                            |                                                  |                        |                        |                        |
| < WSTECZ                                   |                                                  |                        |                        | DALEJ                  |

Wysokość sumy ubezpieczenia, wysokość świadczeń

wybierz wariant i naciśnij "Dalej"

- w kolejnym kroku wpisz dane: Dane Ubezpieczającego (Rodzica / Opiekuna Prawnego) oraz Dziecka: Dane Ubezpieczonych i naciśnij "Dalej"

- zaznacz wszystkie "Oświadczenia końcowe"

| Oświadczenia końcowe |                                                                                                    |                    |
|----------------------|----------------------------------------------------------------------------------------------------|--------------------|
|                      | Zaznacz wszystko                                                                                                    |                    |
|                      | Owiedczam, że przed zawarciem umowy ubezpieczenia zostały mi przedstawione ogólne warunki ubezpieczenia następstw nieszczęśliwego wypadku dzieci, miodzieży<br>i personelu w piacowana okwatowych. Paklit I BEZPECZAŁ NAUAC zatwierdzone uchwałą Zarządu TUZ Towarzystwa Ubezpieczeni Wzajernnych Nr. UBS/2023 z dnia<br>do 65.0222, z kówymi sie zapoznietem (am), a któle stanowa podstawe do zawarcia umowy ubezpieczenia.<br>Pokwarz |                    |
|                      | 2 Ofwiddcam: ze przed zawarciem umowy ubezpieczenia otrzymałem (sm) i zapoznałem (sm) ie z ustandaryzowanym dokumentem, zawienjącym informacje<br>o proponowanym mi produkcie ubezpieczeniowym. Jestem świadomy(si) ze dokument ten nie stanowi części umowy ubezpieczenia i ma charakter informacjeny.<br>Pobwor                                                                                                    |                    |
|                      | Oświadczam, że posładam miejsce zamieszkania na terytorium Rzeczypospolitej Polskiej.                                                                                                    |                    |
|                      | Zaproponowana mi umowa odpowiada moim wymaganiom i potrzebom, które zostały określone przed jej zawarciem.                                                                                                    |                    |
|                      | Oświadczam, że przed przekazaniem danych osobowych otrzymałem(-am) i zapoznałem(-am) się z klauzulą informacyjną dotyczącą przetwarzania danych osobowych.<br>Robusz                                                                                                    |                    |
|                      | Owiedczam, że zapoznałem się i akceptuję Regularnin świadczenia usług drogę elektroniczną.<br>Pobwiz                                                                                                    |                    |
|                      |                                                                                                    |                    |
| < Wstecz             |                                                                                                    | Kup i opłać polisę |
| 60                   |                                                                                                    |                    |

- naciśnij Kup i opłać polisę